## Como gerar uma amostra aleatória simples com o Br.Office.org Calc ®

Este texto complementa o conteúdo da Unidade 2 da disciplina Estatística Aplicada à Administração.

Na seção 2.1 da Unidade 2 vimos a importância da utilização de números aleatórios para a retirada de amostras. Neste texto mostraremos como usar o Br.Office.org Calc ® para gerar uma amostra aleatória simples. Ao contrário do Microsoft Excel ®, que tem um suplemento estatístico, o Calc pode obter amostras aleatórias apenas de uma maneira: através da função ALEATÓRIOENTRE(). Nosso objetivo é retirar uma amostra aleatória de 40 pessoas registradas no CRA de Santa Catarina, graduados em faculdades situadas no Estado. De acordo com os textos das Unidades 1 e 2, supomos que dentre os 11676 registrados em 24/10/2007, 9000 se enquadram nesta condição.

## Obtendo uma amostra aleatória através da função ALEATÓRIOENTRE()

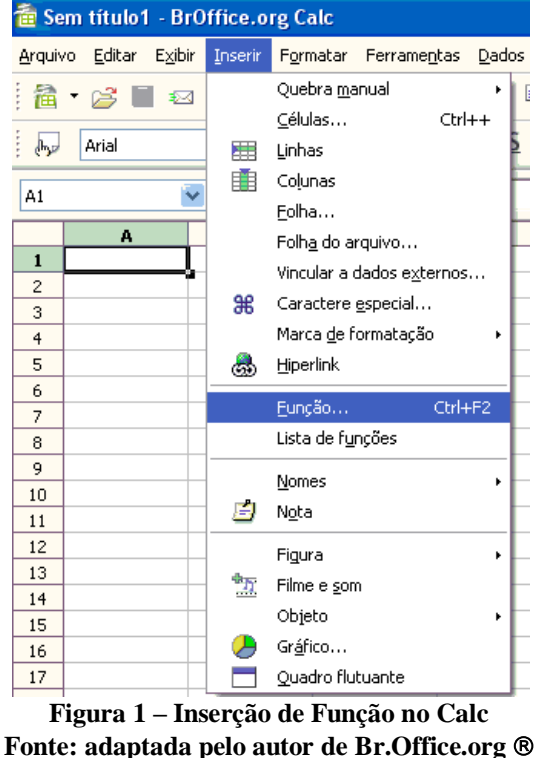

Devemos procurar o menu "Inserir", e nele a opção função, como na figura 1.

Ao escolher esta opção surgirá uma tela como a da figura 2.

| Assistente de Funções                                  |                                                                                                    |
|--------------------------------------------------------|----------------------------------------------------------------------------------------------------|
| Funções Estrutura                                      | Resultado da função                                                                                                    |
| Categoria                                              | A<br>A( tentativas; PS; T_1; T_2 )<br>Retorna a probabilidade do resultado de uma tentativa usando distribuição<br>binomial. |
| AMORDEGAC<br>AMORLINC<br>ANO<br>ANOS<br>ÁRABE<br>ÁREAS | Fór <u>mula</u> Resultado Erro:520                                                                                           |
| Matriz Ajuda                                           | Cancelar << Voltar Próximo >> OK                                                                                             |

Figura 2 – Funções do Calc Fonte: adaptada pelo autor de Br.Office.org ®

O Calc apresenta uma pequena descrição da função, e também o resultado da fórmula. Observe que podemos ver a função ALEATÓRIOENTRE. Ao selecioná-la, chegaremos à figura 3.

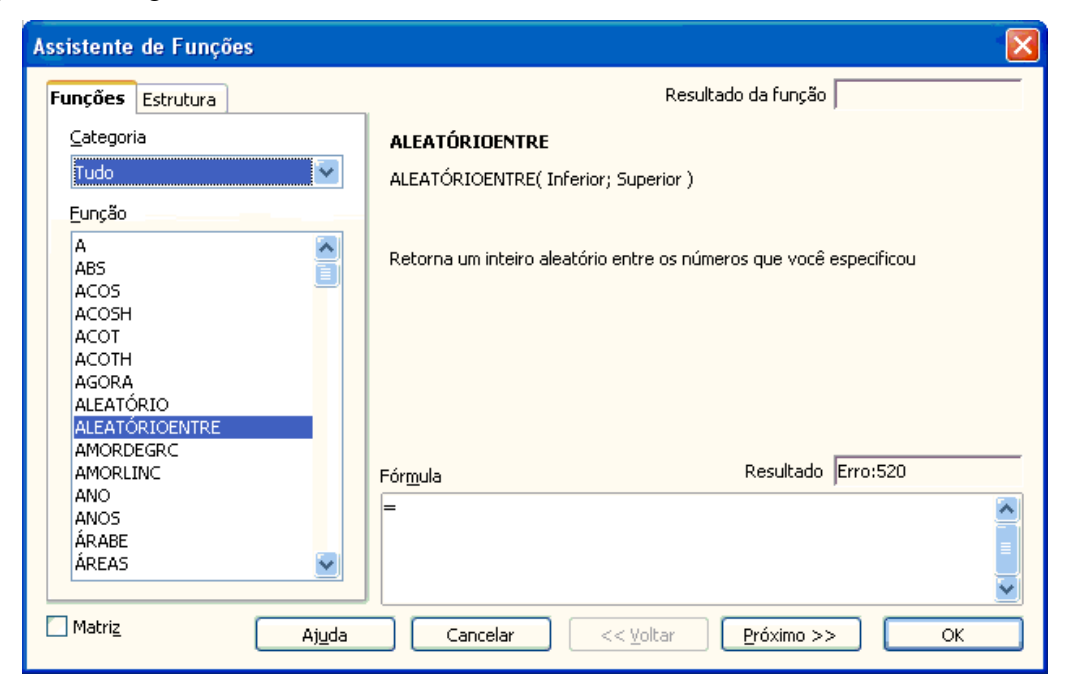

Figura 3 – Função ALEATÓRIOENTRE 1º passo Fonte: adaptada pelo autor de Br.Office.org ®

Perceba o que a função faz: "retorna um inteiro aleatório entre os números que você especificou", em outras palavras faz um <u>sorteio</u> entre os números especificados, o que é a

essência da amostragem probabilística (aleatória). Não está dito, mas trata-se de amostragem aleatória simples, em que todos os números do intervalo têm a mesma probabilidade de serem selecionados: em outras palavras, trata-se de uma amostragem com reposição.

Conforme dito no início do texto, queremos uma amostra aleatória de 40 elementos. Queremos que o aplicativo gere números aleatórios entre 1 e 9000 (os 9000 registrados no CRA de Santa Catarina graduados no estado). Precisamos pressionar o botão "Próximo" na figura 3 para chegar à figura 4.

| Assistente de Funções                                                                                                    |                                                                                                    |                              |
|----------------------------------------------------------------------------------------------------|----------------------------------------------------------------------------------------------------|------------------------------|
| Funções Estrutura                                                                                                    | ALEATÓRIOENTRE                                                                                      | Resultado da função Erro:504 |
| Categoria<br>Matemático ♥<br>Eunção<br>ABS<br>ACOS<br>ACOSH<br>ACOSH<br>ACOT<br>ACOTH<br>ALEATÓRIO<br>ALEATÓRIO<br>ALEATÓRIO<br>ALEATÓRIOENTRE<br>ARRED | Retorna um inteiro aleatório<br>Inferior(necessário)<br>O menor inteiro retornado<br>Infer<br>Super | rior fx                      |
| ARREDMULTB<br>ARREDONDAR.PARA.BAIXO<br>ARREDONDAR.PARA.CIMA<br>ASEN<br>ASENH<br>ATAN<br>ATAN<br>ATAN2                                                   | Fór <u>m</u> ula<br>=ALEATÓRIOENTRE()<br>Cancelar <                                                 | Resultado Erro:504           |

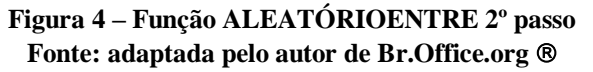

Precisamos preencher os campos "Inferior" e "Superior" com os limites de nossa população. Podemos supor que os 9000 registrados e graduados em SC possam ser numerados de 1 a 9000, como na figura 5.

| Assistente de Funções                         |                                                                    | X                       |  |  |
|-----------------------------------------------|--------------------------------------------------------------------|-------------------------|--|--|
| Funções Estrutura                             | ALEATÓRIOENTRE                                                     | Resultado da função 507 |  |  |
| ategoria<br>Matemático ✓                      | Retorna um inteiro aleatório entre os números que você especificou |                         |  |  |
| Eunção                                        | Superior(necessário)                                               |                         |  |  |
| ABS                                           | O maior inteiro retornado                                          |                         |  |  |
| ACOSH I                                       | Inferior                                                           | fx 1                    |  |  |
| ACOTH<br>ALEATÓRIO                            | Superior                                                           | <i>f</i> × 9000         |  |  |
| ALEATÓRIOENTRE<br>ARRED                       |                                                                    |                         |  |  |
| ARREDMULTB<br>ARREDONDAR.PARA.BAIXO           |                                                                    |                         |  |  |
| ARREDONDAR.PARA.CIMA                          | Fór <u>m</u> ula                                                   | Resultado  8306         |  |  |
| ASEN                                          | =ALEATÓRIOENTRE(1;9000)                                            | ~                       |  |  |
|                                               |                                                                    |                         |  |  |
| ATAN2                                         |                                                                    |                         |  |  |
|                                               |                                                                    | ×                       |  |  |
| Matriz Ajuda Cancelar << Voltar Próximo >> OK |                                                                    |                         |  |  |

Figura 5 – Função ALEATÓRIOENTRE 3º passo Fonte: adaptada pelo autor de Br.Office.org ®

Já é possível observar a seleção do resultado 8306 neste caso. Se pressionarmos OK o resultado será posto na célula selecionada, a A1.

| 撞 Se           | m título1         | - BrO           | ffice.o | rg C         | alc   |
|----------------|-------------------|-----------------|---------|--------------|-------|
| <u>A</u> rquiv | ′o <u>E</u> ditar | E <u>×</u> ibir | Inserir | F <u>o</u> r | matai |
| <b>a</b>       | • 🧭 🗄             | . ≈             |         |              | 3     |
| •              | Arial             |                 |         | ~            | 10    |
| A1             |                   | ~               | fixi    | Σ            | =     |
|                | А                 |                 | В       |              |       |
| 1              |                   | 1900            |         |              |       |
| 2              |                   | _               |         |              |       |
| 3              |                   |                 |         |              |       |

Figura 6 – Função ALEATÓRIOENTRE final Fonte: adaptada pelo autor de Br.Office.org ®

Observe que o resultado não é mais 8306! Não se desespere, o Calc recalcula a função ALEATÓRIOENTRE a cada modificação na planilha: assim surgiu outro valor entre 1 e 9000, 1900.

Para obter os outros 39 elementos da amostra basta arrastar a célula até obter os 40 valores (veja a figura 7).

| 撞 Sem título1 - BrOffice.org Calc                                                              |                                                 |                                  |                        |                                |  |
|------------------------------------------------------------------------------------------------|-------------------------------------------------|----------------------------------|------------------------|--------------------------------|--|
| <u>A</u> rquiv                                                                                 | vo <u>E</u> ditar E <u>x</u> ibi                | ir <u>I</u> nserir F <u>o</u> rr | matar Ferrame <u>n</u> | tas <u>D</u> ados <u>J</u> ane |  |
| 1                                                                                              | • 🧭 🖩 👳                                         | a   🛃   🔜                        | 🗟 🕄 I 💖                | 🎫 🕺 🛱                          |  |
| •                                                                                              | → Arial   I0  I I I I I I I I I I I I I I I I I |                                  |                        |                                |  |
| A1 $\mathbf{y} = \mathbf{f}(\mathbf{x}) \mathbf{\Sigma} = \mathbf{z}$ = ALEATÓRIOENTRE(1;9000) |                                                 |                                  |                        |                                |  |
|                                                                                                | Α                                               | В                                | с                      | D                              |  |
| 1                                                                                              | 1900                                            |                                  |                        |                                |  |
| 2                                                                                              | 1840                                            |                                  |                        |                                |  |
| 3                                                                                              | 1322                                            |                                  |                        |                                |  |
| 4                                                                                              | 2343                                            |                                  |                        |                                |  |
| 5                                                                                              | 4251                                            |                                  |                        |                                |  |
| 6                                                                                              | 5007                                            |                                  |                        |                                |  |

Figura 7 – Amostra obtida pela função ALEATÓRIOENTRE Fonte: adaptada pelo autor de Br.Office.org ®

Observe a fórmula do resultado que está na célula A1: =ALEATÓRIOENTRE(1;9000). Com este procedimento a amostra foi retirada.

O procedimento acima poderia ser empregado para qualquer tamanho de amostra e qualquer tamanho de população. Há apenas um cuidado a ser tomado. É bastante improvável, mas pode ser que algum valor seja selecionado mais de uma vez, uma vez que teoricamente é uma amostragem aleatória simples, com reposição: basta percorrer os resultados e avaliar se não há repetições. Caso haja, elimine os valores duplicados e selecione novos valores arrastando as células para completar o tamanho de amostra.